# How to Sign In to the Cherwell Self-Service Landing Page

# UIS Service Desk 303-860-HELP (4357) help@cu.edu

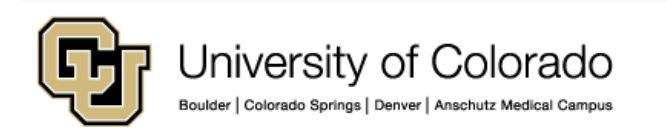

## How to sign in to the Cherwell self-service landing page

1. Sign in to the <u>System Administration</u> <u>campus portal</u> using your ADCUSYSEDU credentials.

2. Click the **UIS Service Desk Self-Service** link within the **Help / Support** accordion.

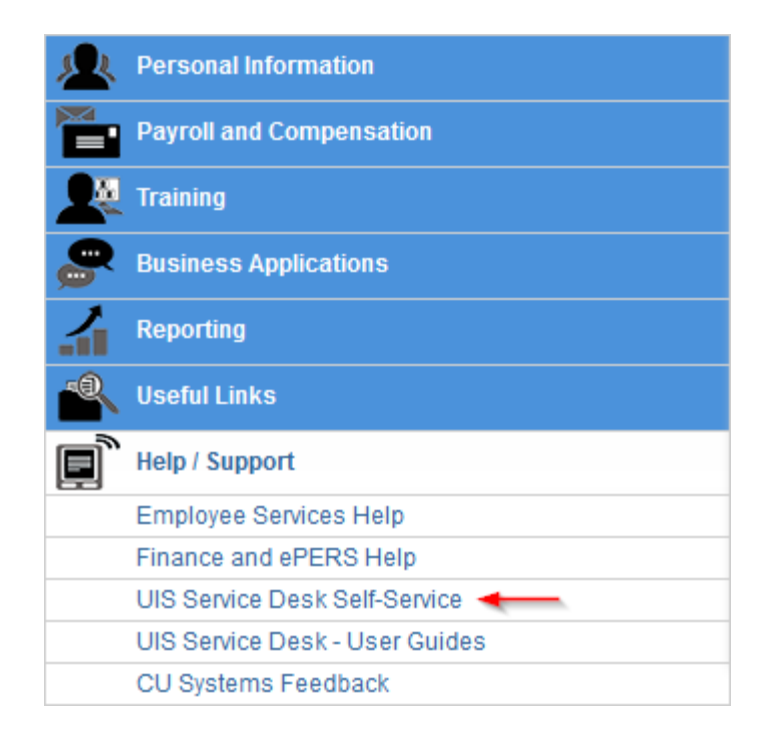

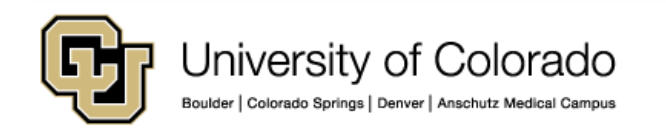

### How to sign in to the Cherwell self-service landing page

3. In the campus drop-down menu, select **System** as your campus.

4. Check the **Remember this selection** box, then click **Continue.** 

**Note**: This is a required step the first time you sign in to the self-service portal.

| Ę | University of Colorado<br>Boulder   Colorado Springs   Denver   Anschutz Medical Campus                                                                                                    |  |
|---|----------------------------------------------------------------------------------------------------|--|
|   | Before your request can be completed, you must<br>select an Authentication System to verify your<br>identity. The selected system will prompt you for your<br>identity so that you can access the desired<br>resources. If you wish, your selection can be kept in<br>your browser for future use.<br>Select a system for<br>authentication:<br>Remember this selection<br>Continue |  |
|   |                                                                                                    |  |

### How to sign in to the Cherwell self-service landing page

5. You are now signed in to the Cherwell self-service landing page.

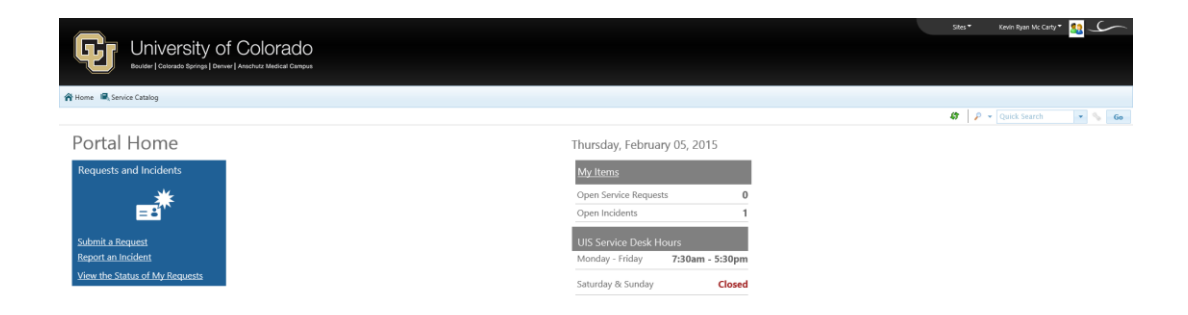